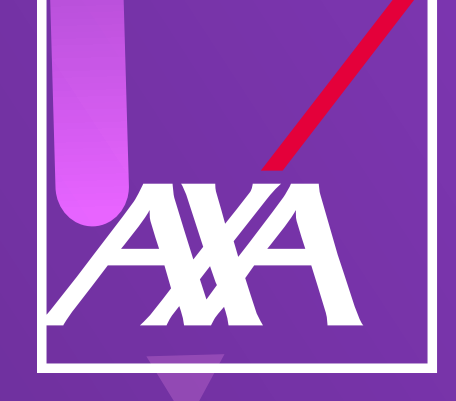

## Matriz de dudas de la carga de facturas Daños

Monsaio/Duda

Acción

|   | Mensaje/Duda                                                                                                    | Accion                                                                                                    |
|---|----------------------------------------------------------------------------------------------------|----------------------------------------------------------------------------------------------------|
| 1 | ¿Qué hago si al cargar<br>la factura en el servicio<br>el sistema me arroja el<br>siguiente mensaje:<br>"La factura no se ha podido<br>pagar automáticamente<br>debido a que la reserva de<br>pago no coincide con lo<br>establecido"? | <ol> <li>Valida en Claim Center dentro de tu servicio, que el monto registrado coincida con el monto reflejado en Datos Financieros y asegúrate de que tus facturas de cobro también coincidan con estos montos.</li> <li>Si los montos registrados en el servicio y Datos Financieros no coinciden, deberás acercarte con el <i>owner</i> del siniestro para solicitarle que realice el ajuste de las reservas y puedas continuar con tu proceso de pago.</li> <li>Si el servicio que requieres cobrar se encuentra agrupado en un pago por volumen y las reservas de pago no coinciden con el monto indicado en tu factura, deberás enviar correo a <u>aclaracionespagosiniestrosdanos@axa.com.mx</u></li> <li>Internet de servicio <u>2762807</u></li> <li>Monto <u>3258.51</u></li> </ol> |
|   |                                                                                                    | 72360.51 32360.51                                                                                                    |

- ¿Cuáles son los pasos que debo seguir si al cargar la factura el sistema me indica:
- 2 "La factura no se ha podido pagar automáticamente debido a que no se puede determinar una línea de reserva adecuada"?
- 1. Asegúrate de que en Claim Center V10, tu servicio se encuentre ligado a la exposición correcta, en el apartado Datos Financieros.
- 2. En caso de que no coincidan, contacta al *owner* de siniestro para que cancele el servicio y genere un nuevo servicio sobre la exposición donde se ecuentran las reservas.

| Servici                | OS                                                                         |
|------------------------|----------------------------------------------------------------------------|
| relación con           | (1) Asegurado Propiedad - MARIO                                            |
|                        |                                                                            |
| Date                   | os financieros: resumen                                                    |
| Dato<br>✓ Total        | os financieros: resumen<br>del siniestro                                   |
| Dato<br><b>V</b> Total | os financieros: resumen<br>del siniestro<br>1) Asegurado Propiedad - MARIO |

¿Qué debo hacer si el sistema me indica:

"La factura no se ha podido

**3** pagar automáticamente debido a que el proveedor no tiene una cuenta principal"? Contacta vía correo a tu negociador indicando:

- Razón social del proveedor
- RFC
- Número de siniestro y servicio

¿Qué debo hacer si al cargar

| 4 | la factura el sistema me<br>indica:<br>"La factura no se ha podido<br>pagar automáticamente<br>debido a que el servicio no<br>está programado para pago<br>automático"?                        | <ul> <li>Envía un correo a <u>aclaracionespagosiniestrosdanos@axa.com.mx</u> indicando:</li> <li>Razón social del proveedor</li> <li>RFC</li> <li>Número de siniestro y servicio</li> </ul>                                                                                    |
|---|----------------------------------------------------------------------------------------------------|----------------------------------------------------------------------------------------------------|
| 5 | ¿Qué debo hacer si al cargar<br>la factura el sistema me<br>indica:<br>"La factura no se ha podido<br>aprobar automáticamente<br>debido a que no cuenta<br>con un pago por volumen<br>válido"? | Envía un correo a aclaracionespagosiniestrosdanos@axa.com.mx<br>indicando:<br>• Razón social del proveedor<br>• RFC<br>• Número de siniestro y servicio                                                                                                    |
| 6 | ¿Qué debo hacer si la<br>factura no se ha podido<br>aprobar automáticamente<br>debido a que el siniestro se<br>ha cerrado?                                                                     | Contacta al <i>owner</i> del siniestro para solicitar la reapertura del siniestro, según<br>aplique.                                                                                                    |
| 7 | ¿Qué debo hacer si el<br>sistema me indica:<br>"La factura ya existe"?                                                                                                    | Asegúrate de que la factura esté ingresada en el número de servicio y siniestro correcto, de lo contrario, deberás buscar entre las facturas futuras que se encuentren cargadas erróneamente y retirarlas. Hecho ello, carga las facturas en el servicio y siniestro correcto. |

|   | Mensaje/Duda                                                                                                    | Acción                                                                                                    |
|---|----------------------------------------------------------------------------------------------------|----------------------------------------------------------------------------------------------------|
| 8 | ¿Qué debo hacer si el<br>sistema me indica:<br>"El servicio tiene<br>reservas pendientes de<br>aprobación"?                                                                                           | Ve a la pestaña de Plan de trabajo y verifica que no se encuentren actividades<br>pendientes. De ser así, deberás esperar a que el usuario apruebe dichas<br>actividades.                                                                                                    |
| 9 | ¿Qué pasos debo seguir si el<br>sistema me indica:<br>"La factura no se ha podido<br>pagar automáticamente<br>debido a que el siniestro no<br>cuenta con los documentos<br>válidos para poder pagar"? | <ol> <li>Antes de realizar la carga de los documentos, valida que el peso de estos no<br/>exceda de 1MB.</li> <li>Asegúrate de que los documentos obligatorios estén cargados dentro del<br/>servicio, en el apartado Documentos y que hayas elegido correctamente el<br/>Tipo de Documento.</li> <li>Documentos obligatorios:         <ul> <li>Hospitales: Informe médico.</li> <li>Reparación de bienes inmuebles: Identificación oficial y Finiquito.</li> </ul> </li> <li>Recuerda que para los servicios que requieren cotización es obligatorio que<br/>se encuentre cargada en el apartado de documentos.</li> </ol> |
|   | ¿Qué debo hacer si el<br>sistema me arroja el<br>siguiente mensaje:<br>"Error: El sistema tuvo                                                                                                    |                                                                                                    |

un error inesperado, por

10

11

13

favor, intente más tarde. Si el problema persiste, contacte al administrador con el siguiente código: **GW\_ERROR - ErrorCode:** -32603-INTERNAL\_ERROR **ErrorMessage: El valor** "CF1CC\_3764\_62AD79A7-344E-4159-8521-2AC0DCD9EE14\_alopezca\_ QRSRCNMX33\_1\_21031364. pdf" no tiene el formato correcto para el campo "Name": Supera la longitud máxima de 80 caracteres (82)"?

- 1. Valida que el nombre del archivo de las facturas no contenga:
- Más de 10 caracteres incluyendo espacios.
- Ninguno de los siguientes caracteres especiales (! " # \$ % & / () =?;\'; " + \* ~ { [ ^} ] ` \_:;,. @ | ° ¬ < >).
- 2. b) Si los archivos coinciden con los puntos anteriores, se deberá efectuar el cambio al nombre de los archivos.

¿Qué debo hacer si el sistema me arroja el siguiente mensaje: "ERROR: GW\_ERROR El sistema tuvo un error inesperado, por favor, intente más tarde. Si el problema persiste, contacte al administrador con el siguiente código: GW\_ ERROR-"?

Da clic en el tache y vuelve a iniciar el proceso de carga de factura.

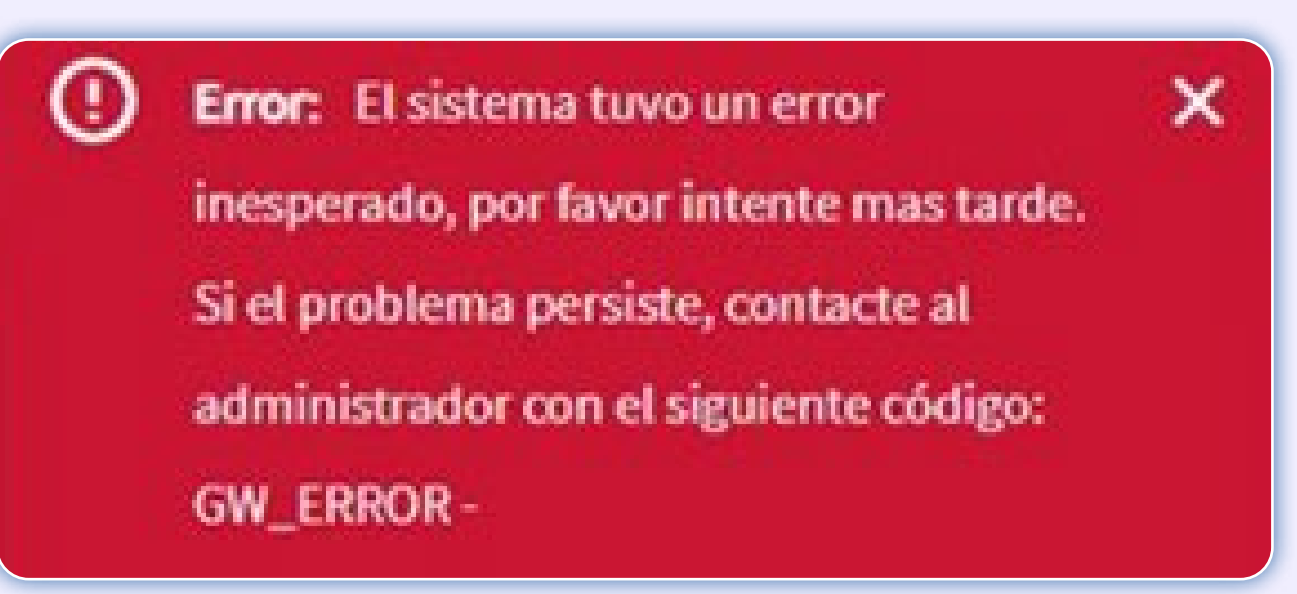

¿Qué debo hacer si el sistema me arroja el siguiente mensaje: "ERROR: GW\_ERROR-101 El sistema tuvo un error

12 inesperado, por favor, intente más tarde. Si el problema persiste, contacte al administrador con el siguiente código: GW\_ERROR-101"?

¿Cómo puedo cancelar mis

Asegúrate de haber aceptado realizar el servicio. Una vez que el estatus del servicio sea "trabajo completado", podrás realizar la carga de tus facturas y continuar con tu proceso de pago.

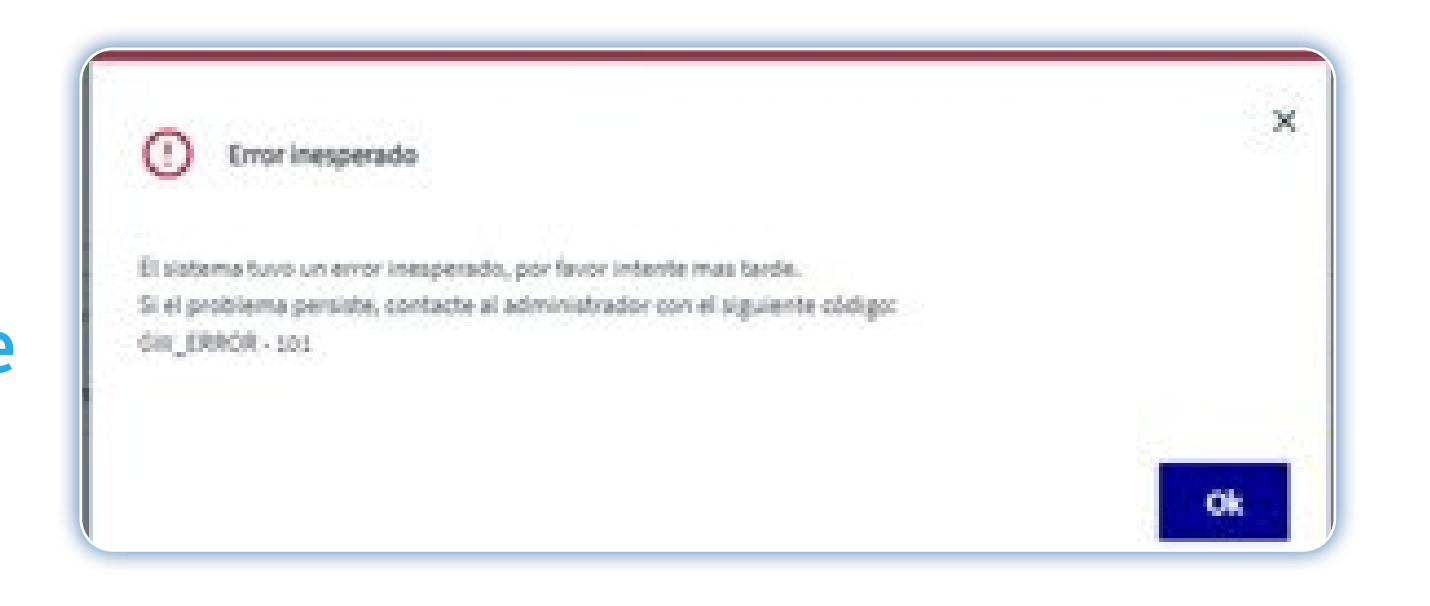

Envía un correo a comprobantedepago@axa.com.mx indicando:

- Asunto: Cancelación de CFDI, ramo (autos, daños o salud), número de factura, razón social y RFC.
- Anexa la siguiente información en el cuerpo del correo: Folio fiscal (UUID) de la factura a cancelar, folio y número de siniestro y/o número de autorización, fecha de emisión de la factura, importe, RFC emisor, fecha de solicitud, aceptación/rechazo, motivo de la cancelación.

Envía un correo a aclaracionespagosiniestrosdanos@axa.com.mx indicando:

• Razón social del proveedor

¿Qué hago si necesito 14 eliminar un pago por volumen?

facturas?

- RFC
- Número de pago por volumen
- Motivo por el cual se requiere la eliminación del pago por volumen

| 15 | ¿Qué hago si necesito<br>eliminar un siniestro<br>agrupado en un pago por<br>volumen? | <ol> <li>Valida que no hayan sido cargada las facturas de cobro en el siniestro<br/>maestro.</li> <li>Envía un correo a aclaracionespagosiniestrosdanos@axa.com.mx<br/>indicando:         <ul> <li>Razón social del proveedor</li> <li>RFC</li> <li>Número del pago por volumen y siniestro que se requiere sea eliminado</li> <li>Motivo por el cual se solicita la eliminación de dicho siniestro</li> </ul> </li> <li>Si las facturas de cobro ya fueron cargadas, solicita la eliminación del pago<br/>por volumen siguiendo los pasos del punto anterior.</li> </ol> |
|----|---------------------------------------------------------------------------------------|----------------------------------------------------------------------------------------------------|
| 16 | ¿Qué debo hacer si mi<br>cotización se encuentra en<br>espera de aprobación?          | <ol> <li>Asegúrate de que la cotización esté cargada y aprobada para el servicio de<br/>reparación de bienes inmuebles.</li> <li>Si tu cotización aún no se encuentra aprobada contacta al <i>owner</i> del<br/>siniestro.</li> </ol>                                                                                                    |
| 17 | Facturas de Complementos                                                              | <ol> <li>Recuerda que una vez emitido el pago, deberás cargar el complemento cero<br/>de tu factura antes del día 10 del mes siguiente, el cual debe estar timbrado<br/>a más tardar el día 5 del mismo mes.</li> <li>Adicionalmente valida que el formato de las facturas de complementos sea<br/>XML y PDF, de lo contrario el sistema no permitirá el registro de las facturas<br/>de complemento.</li> </ol>                                                                                                    |
|    |                                                                                       |                                                                                                    |